## **VMware Technology Validation - Application Process**

Step 1: Visit <u>https://cloud.vmware.com/providervalidation/</u>

**Step 2:** Select the technology for which you wish to apply.

| VMware Cloud Provider Technolog                                                                                                    | gy Validation                                                                                                    |
|----------------------------------------------------------------------------------------------------|----------------------------------------------------------------------------------------------------|
|                                                                                                    |                                                                                                    |
| Angely your basiness with a VM-axes Technology Unitations: As a VM-axes Cloud Physical<br>Cloud Yestrali, Clouder diseases, investe Westerness and Westgard Barrasa (MM) and<br>a galaxies of the State of the State of the State of the State of the State of the State<br>galaxies, Login with your Patters Circuits insteaded to apply for a VM-axes Technology V                                                                                                    | ar garbon, pou can station validation for displaying Molecen technologies augustring Molecen<br>en: Stanling garbons and reasons a particle particular is use automore finanti (Stanling Stanling)<br>and and an antiparticle part titeral entries defininging to Molecen automore answer the<br>automotion today.                                                                                                    |
|                                                                                                    | Cloud Verified                                                                                                    |
|                                                                                                    | testing provide when the work of exactly solution of the second provide solution of the second provide solution of the secon |
| Disaster Recovery Solutions The Generators to home one to balance detailed and the service of the service of th |                                                                                                    |
|                                                                                                    | Managed VMware Cloud<br>Sectors                                                                                                    |

**Step 3:** Click "Apply Now" to begin your selected technology validation application.

**Step 4:** Input your Partner Connect login credentials when you see the following:

| <b>vm</b> ware <sup>*</sup>                                                                   |                   |                    |                                |         |  |
|-----------------------------------------------------------------------------------------------|-------------------|--------------------|--------------------------------|---------|--|
| Cloud                                                                                         | Solutions         | Products           | Support & Services             | Downloa |  |
| Secure                                                                                        | e Partner<br>::   | Login              |                                |         |  |
| Your username: user@company.com + .vmw<br>Example: john.smith@abccompany.com.vmw<br>Password: |                   |                    |                                |         |  |
| Forgot Pass                                                                                   | sword?            | r Connact if you b | auo anu quortione. Empil Lle N |         |  |
| Please ema                                                                                    | II VMware Partnei | r Connect if you h | ave any questions. Email Us >  | >       |  |

Upon selecting "Apply Now" you will receive the following message confirming whether you wish to "Apply for Validation" (technology validation as indicated above) OR "Update Profile" for those partners with an existing profile.

٦

| Welcor                                                                                                 | me To Technology Valida<br>VMware Cloud Providers | ation for<br>s                                   |
|----------------------------------------------------------------------------------------------------|---------------------------------------------------|--------------------------------------------------|
|                                                                                                    | 9                                                 |                                                  |
| Cloud Verified                                                                                         | Disaster Recovery                                 | Managed VMware                                   |
| your application will begin with a form asking for<br>technology validation for which you are applying | company information to create a profile.          | You will then be prompted to select the specific |
| Partners With Existing Profile: To update your c                                                       | ompany profile please select "Update Pro          | filo"                                            |
|                                                                                                    |                                                   | ille .                                           |
|                                                                                                    |                                                   |                                                  |

**Step 5:** Select "Apply for Validation" and you will see the following image:

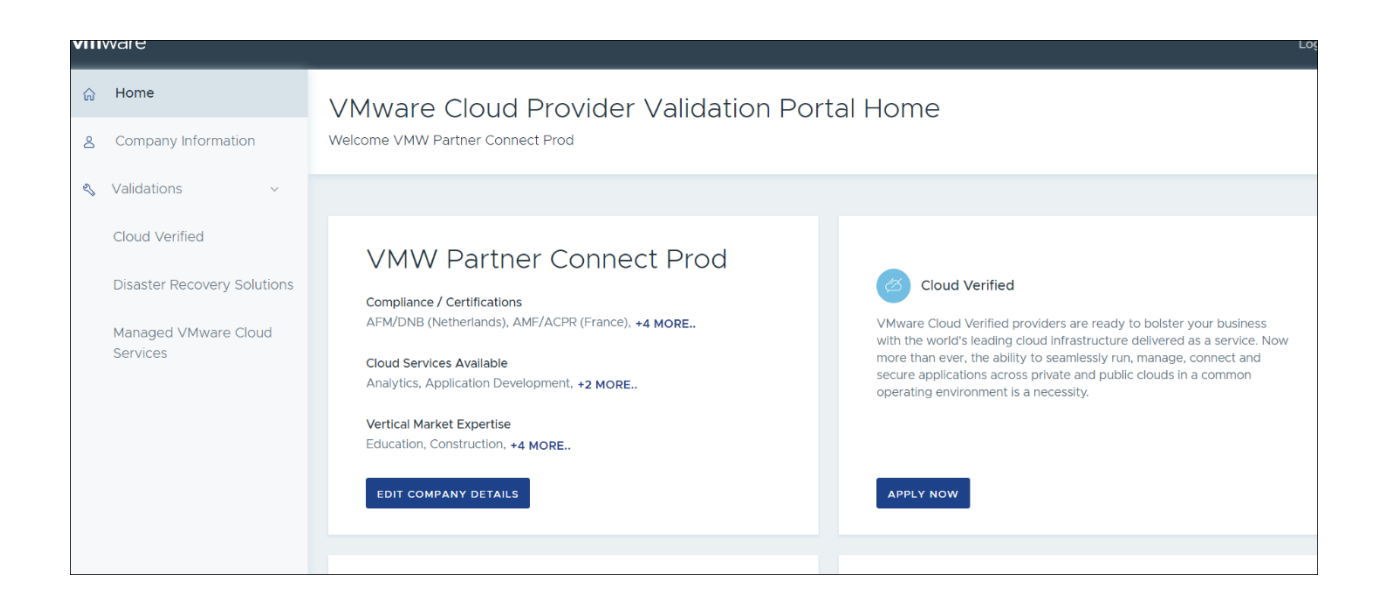

**Step 6:** Select the Validation for which you wish to apply (in this example the "Apply Now" button shown in the screen shot above is linked to a Cloud Verified validation).

**Step 7:** Fill out the required information.

| <b>vm</b> ware:                                                                                |                                                                                                    |         |
|------------------------------------------------------------------------------------------------|----------------------------------------------------------------------------------------------------|---------|
| Home     Company Information                                                                   | Apply for Cloud Verified Validation                                                                                                    |         |
| Valdstors     Could Verified     Datater Recorps Southers     Managed VMarer Ooud     Services | Breize Manuality of an analysis   Image: Constraint of an analysis   Image: Constraint of a                                                                                                    |         |
|                                                                                                | Cauty BM Dy Lage Male Rays Lage Male Rays | Actions |

**Step 8:** If you wish to submit a data center for Cloud Verified Validation, please check the blue box shown in the screen shot below. Upon checking the blue box you will be prompted to upload a Usage Meter report with screenshots indicating current product versions of required technologies for each data center location for which you are requesting validation. Review the complete list of <u>required</u> technologies for Cloud Verified validation which include current versions of VMware networking, storage and compute.

| Do you want to submit this datacenter location for "Cloud Verified" validation? |       |      |                  |                    |         |
|---------------------------------------------------------------------------------|-------|------|------------------|--------------------|---------|
| Country                                                                         | State | City |                  | Usage Meter Report | Actions |
|                                                                                 |       |      | No records found |                    |         |
|                                                                                 |       |      |                  |                    |         |
| SUBMIT MY APPLICATION                                                           |       |      |                  |                    |         |

**Step 9:** Click "Save Data Center" if you wish to save the data center you added. Note: you may save multiple data centers by repeating steps 8 and 9.

Step 10: Click "Submit My Application."

| Do you want to submit this datacenter to<br>SAVE DATA CENTER | ocation for "Cloud Verified" v | alidation? |                    |         |
|--------------------------------------------------------------|--------------------------------|------------|--------------------|---------|
| Country                                                      | State                          | City       | Usage Meter Report | Actions |
| Azerbaijan                                                   | Cuifa                          | Culfa 🚟 🖉  | ∂ Link             | 0 🖞     |
|                                                              |                                |            |                    |         |
|                                                              |                                |            |                    |         |
| SUBMIT MY APPLICATION                                        |                                |            |                    |         |

Questions? Please contact <a href="mailto:cloudverifiedbadge@vmware.com">cloudverifiedbadge@vmware.com</a>.